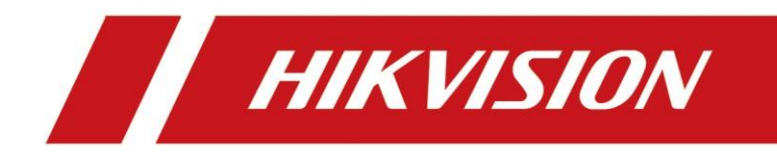

## **Comment configurer le portier et Station intérieure sur le poste intérieur** (interface locale)

| Title:   | How to configure Door Station and Indoor extension |  | v1.0 | Date: | 2020/11/24 |
|----------|----------------------------------------------------|--|------|-------|------------|
|          | on Indoor Station (Local Interface)                |  |      |       |            |
| Product: | Video Intercom                                     |  |      | Page: | 1 of 3     |

#### Préparation

| 1. Matériel          |                   |                 |
|----------------------|-------------------|-----------------|
| Туре                 | Modèle            | Version         |
| Station intérieure*2 | DS-KH6320-WTE1    | V2.1.10_200713  |
| Portier              | DS-KV8413-WTE1(B) | V2.1.10_2000805 |

A titre d'exemple, pour présenter la mise en place de l'extension intérieure et de la station de porte sur la station intérieure principale.

1. Logiciel: iVMS-4200 Version 3.4.0.9

# Comment configurer le portier et Station intérieur sur le poste intérieur (interface locale)

#### 1. Activez la station intérieure

1) Mettez sous tension le dispositif de la platine de rue principale et créez le mot de passe pour l'actif.

| ****** | *        |
|--------|----------|
|        | <br>Weak |
| ****** | ¥        |
|        |          |
|        |          |
|        |          |

1) Poursuivez avec l'assistant, sélectionnez la langue et définissez l'adresse IP, le masque de sous-réseau et la passerelle.

|          | Wizard-Language 1/4 | 4            |
|----------|---------------------|--------------|
| English  |                     | $\checkmark$ |
| Русский  |                     |              |
| Deutsch  |                     |              |
| Italiano |                     |              |
| Français |                     |              |
| Polski   |                     |              |
|          | Next                | Skip         |

| Title:   | How to configure Door Station and Indoor extension Version: v1.0 |  | v1.0 | Date: | 2020/11/24 |
|----------|------------------------------------------------------------------|--|------|-------|------------|
|          | on Indoor Station (Local Interface)                              |  |      |       |            |
| Product: | : Video Intercom                                                 |  |      | Page: | 2 of 5     |

|             | Wizard-Net | work 2/4 |               |
|-------------|------------|----------|---------------|
| € ОНСР      |            |          |               |
| Local IP    |            |          | 10.9.96.10    |
| Subnet Mask |            |          | 255.255.255.0 |
| Gateway     |            |          | 10.9.96.254   |
|             |            |          |               |
|             |            | ×        |               |
|             | Previous   | Next     | Skip          |

#### 2. Définir un mot de passe de registre

1) Allez dans Mot de passe SIP, saisissez un mot de passe d'enregistrement et enregistrez les paramètres. (Il s'agit du mot de passe de communication, qui doit être configuré, puis à nouveau sur les unités intérieures et extérieures, et le mot de passe de communication de l'unité doit être le même afin de fonctionner correctement.)

|                        | Wizard-Set   | ttings 3/4 |                  |
|------------------------|--------------|------------|------------------|
| 📖 Indoor Station Type  | SIP register | password   | Indoor Station 🗦 |
| Room No.               | ******       | ۲۲<br>Weak | 1                |
| SIP Password           | ******       | *          | Configured >     |
| Advanced Settings      | Cancel       | ок 🗡       | >                |
| Indoor Extension Setti | ngs          |            |                  |
|                        |              |            |                  |

#### 3. Ajouter une extension intérieure à la station intérieure principale

1) Activez l'extension intérieure et allez à la liaison de station intérieure.

|      |                   | Wizard-Se | ettings 3/4 |                  |
|------|-------------------|-----------|-------------|------------------|
| 📖 In | door Station Typ  | e         |             | Indoor Station 💙 |
| SI   | P Password        |           |             | Configured >     |
| Ad   | dvanced Settings  |           |             | >                |
| In   | door Extension S  | ettings   |             |                  |
| Lii  | nk Indoor Statior | ıs        |             | 2                |
|      |                   | Previous  | Next        | Skip             |

| Title:   | How to configure Door Station and Indoor extension Ver |  | v1.0 | Date: | 2020/11/24 |
|----------|--------------------------------------------------------|--|------|-------|------------|
|          | on Indoor Station (Local Interface)                    |  |      |       |            |
| Product: | Video Intercom                                         |  |      | Page: | 3 of 5     |

 Vous pouvez voir la station intérieure sous le même réseau sur cette page. Sélectionnez la station visée et activez le dispositif.

| <                               | Link Indoor | Stations |      |  |
|---------------------------------|-------------|----------|------|--|
| Please enter the serial No.     |             |          |      |  |
| O01813781<br>DS-KH6320-WTE1 197 |             |          | ated |  |
|                                 | Activ       | vate?    |      |  |
|                                 | Cancel      | ОК       |      |  |
|                                 |             |          |      |  |
|                                 |             | ~        |      |  |

3) Modifiez le paramètre de réseau et cliquez OK.

| <                           | Network       | Settings |    |
|-----------------------------|---------------|----------|----|
| Please enter the serial N   | 10.9.96.20    |          | Q  |
| Q01813781<br>DS-KH6320-WTE1 | 255.255.255.0 |          | ţŷ |
|                             | 10.9.96.254   |          |    |
|                             | DHCP          |          |    |
|                             |               |          |    |
|                             | Cancel        | OK       |    |
|                             |               |          |    |

### 4. Configurer le potier vers la station intérieure

1) Choisissez le portier, DS-KV8413-WME1, cliquez OK.

|                                    | Wizard-Relate | ed Devices 4/4 |      |  |
|------------------------------------|---------------|----------------|------|--|
| Please enter the serial No.        |               |                |      |  |
| ✓ 236664759<br>✓ DS-KV8413-WME1 19 |               |                | ated |  |
|                                    | Activ         | vate?          |      |  |
|                                    | Cancel        | ОК             |      |  |
|                                    |               |                |      |  |
|                                    |               |                |      |  |

| Title:   | Title: How to configure Door Station and Indoor extension |  | v1.0 | Date: | 2020/11/24 |
|----------|-----------------------------------------------------------|--|------|-------|------------|
|          | on Indoor Station (Local Interface)                       |  |      |       |            |
| Product: | Video Intercom                                            |  |      |       | 4 of 5     |

2) Modifiez le paramètre réseau et cliquez sur OK.

|                               | Network       | Settings | $\mathbb{C}$ |
|-------------------------------|---------------|----------|--------------|
| Please enter the serial N     | 10.9.96.30    |          | Q            |
| ✓ 236664759<br>DS-KV8413-WME1 | 255.255.255.0 |          |              |
|                               | 10.9.96.254   |          |              |
|                               | DHCP          |          |              |
|                               |               |          |              |
|                               | Cancel        | ОК       |              |
|                               |               |          |              |

3) Sélectionnez Terminer et testez la fonction d'extension intérieure.

| Wizard-Related Devices 4/4 |                             |            | $\mathbb{C}$       |          |   |
|----------------------------|-----------------------------|------------|--------------------|----------|---|
| Plea                       | ase enter the serial        | No.        |                    |          | Q |
| $\checkmark$               | 236664759<br>DS-KV8413-WME1 | 10.9.96.30 | V2.2.3build 200805 | Activate | ŝ |

| Previous Finish |          |        |
|-----------------|----------|--------|
|                 | Previous | Finish |

#### 5. Composez le numéro de la station intérieure

 Appuyez sur le numéro de téléphone du poste intérieur, Page d'accueil > Icône du téléphone > Appeler le résident. Puis Call 0-0. Le poste intérieur recevra l'appel avec succès.

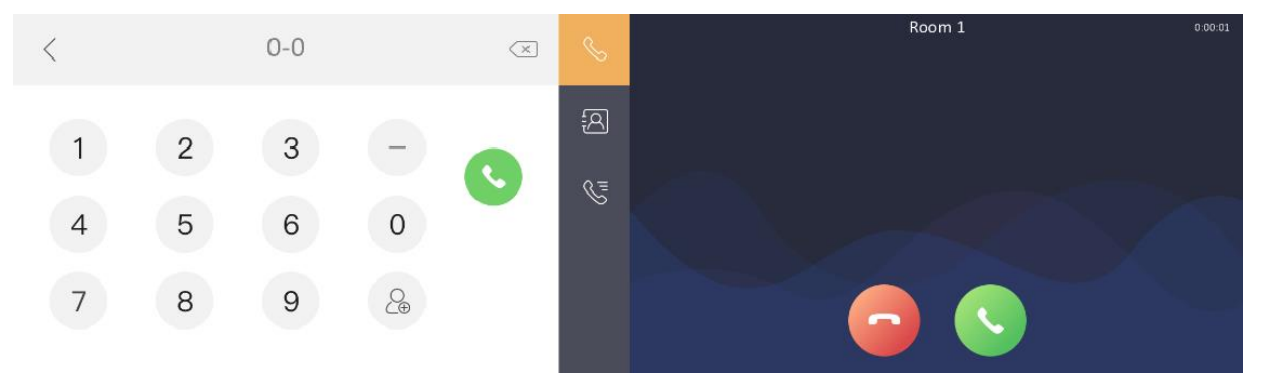

| Title:   | Title: How to configure Door Station and Indoor extension   on Indoor Station (Local Interface) |  | v1.0 | Date: | 2020/11/24 |
|----------|-------------------------------------------------------------------------------------------------|--|------|-------|------------|
| Product: | t: Video Intercom                                                                               |  |      |       | 5 of 5     |

#### 2) Appuyez sur le bouton d'apportier, le poste intérieur recevra l'appel avec succès.

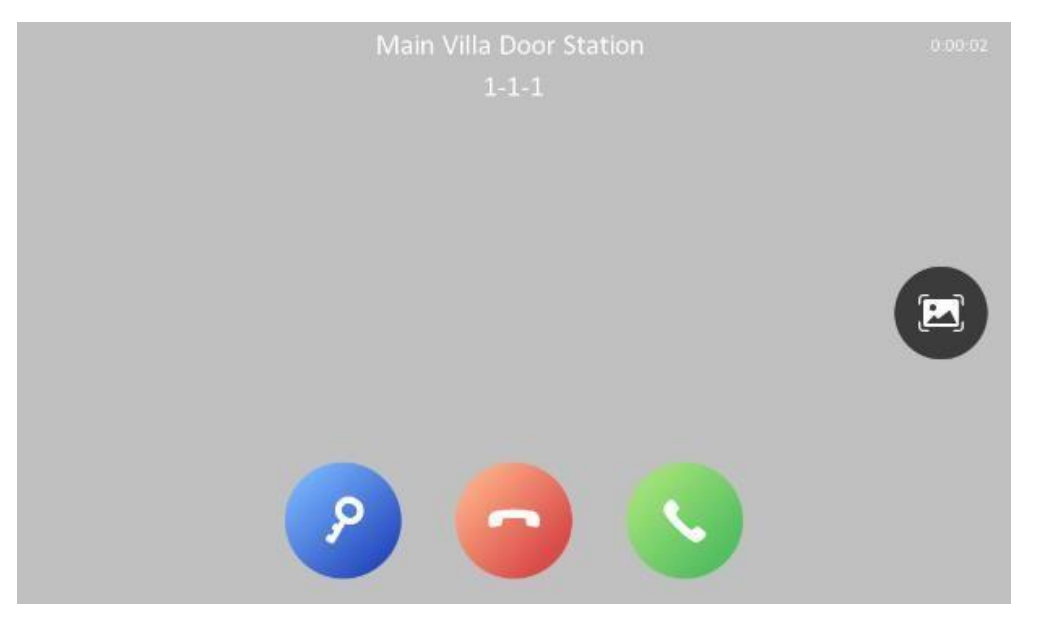

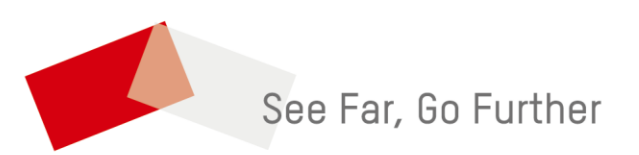